## คู่มือการออกรายงานเกษตรกรผู้เลี้ยงสัตว์

1. เข้าสู่เว็บไซต์ "ระบบทะเบียนเกษตรกรผู้เลี้ยงสัตว์รายครัวเรือน กรมปศุสัตว์"

| ອງ Sະບບr<br>หນ້າແรก | าะเบียนเกษตร<br>จัดการเกษตรเ | รกรผู้เลื<br>กร/ปศสัต | ลี้ยงสัตว์รายครัวเรื <sub>้</sub><br>๓ว์ บริหารจัดการระบบ | อน กรมปศุสัตว์                |            | ยินดีต้อนรับ adı                | min   ออกจาก |
|---------------------|------------------------------|-----------------------|-----------------------------------------------------------|-------------------------------|------------|---------------------------------|--------------|
| ค้นห                | าข้อมูลเกษตร                 | กร                    |                                                           |                               | 💷 เครื่องส | ว่านบัตร 🛛 😌 ขึ้นทะเบียนเกษตรกะ | ะใหม่        |
| ປຣະເກກ<br>ເກບຕ      | ผู้ใช้งาน<br>รกรทั่วไป       | x *                   | ประเภทการค้นหา<br>ค้นหาจากพื้นที่                         | ค้นหาจากบัตรประจำตัวประ       | ะชาชน คั   | นหาจากชื่อ - นามสกุล            |              |
| จังหวัด             | ı.                           |                       | เขต/อำเภอ                                                 | แขวง/ตำบล                     |            | หมู่ที่/หมู่บ้าน                |              |
| โปรดเ               | ลือก                         | •                     | โปรดเลือก                                                 | <ul><li>■ โปรดเลือก</li></ul> | *          | โปรดเลือก                       | *            |
| ດ້າງທ               | านักแกลคาเห                  |                       | ້າຫລົ/ປະຊຸດນັ້ນເຊັ່ງແລງ                                   | Q กับหา<br>วัตว์              |            | 🥒 ລ້າงນ້อมูล                    |              |
| riun                | ชื่อ- สถ                     | านที่เลี้ยง           | สัตว์/ปลูกพืชอาหาร                                        | ันที่ปรับปรุง วันที่หม        | มดอายุ     | สถานะสถานที่เลี้ยง              |              |
| #                   | สมุล สต                      | 5                     | No data                                                   | available in table            |            | 803                             | _            |
| Chevri              | na 0 to 0 of 0 e             | ntries                |                                                           |                               |            | Previous Ne                     | ext          |

- 2. เลือก "จัดการรายงาน"
- 3. เลือก "รายงานจำนวนเกษตรกรผู้เลี้ยงสัตว์และจำนวนปศุสัตว์"

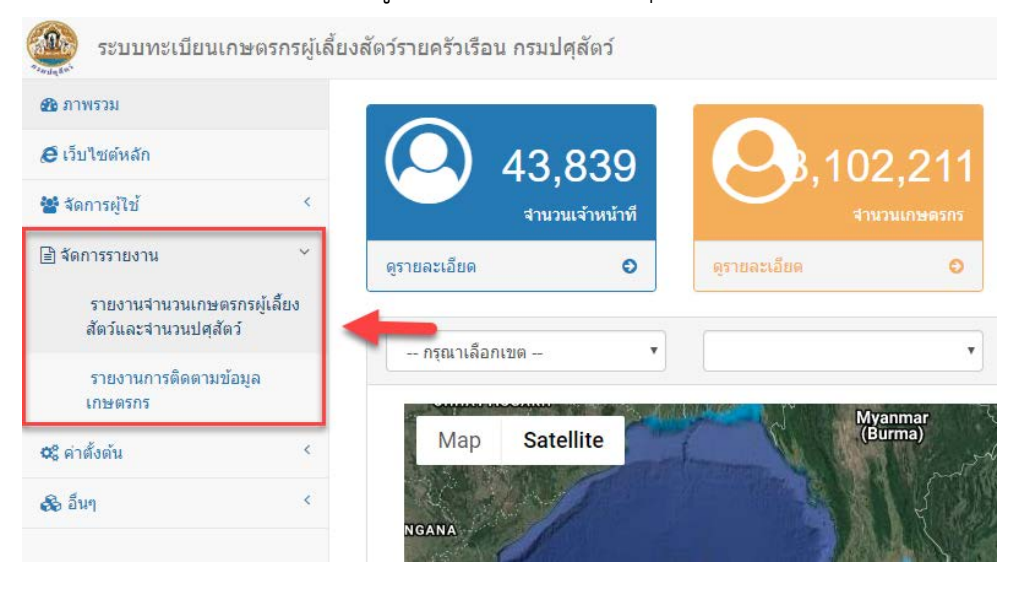

4. การออกรายงานจำนวนเกษตรกรผู้เลี้ยงสัตว์และจำนวนปศุสัตว์

| 主 ระบบทะเบียนเกษตรกรผู้เล่                           | ลี้ยงสัตว์รายครัวเรือน กรมปศุ | สัตว์         |                     |                |                               | ۵.+ |
|------------------------------------------------------|-------------------------------|---------------|---------------------|----------------|-------------------------------|-----|
| 🚳 ภาพรวม                                             | 👅 ຮວຍມາວນລ່ວນ                 | าบเองชุตรอรย์ | บลี้ยงสัตว์เ        | ละลำบาบปส      | สัตว์                         |     |
| 🥭 เว็บไซต์หลัก                                       |                               |               | , 661 EI O 61 01 86 | ייייב<br>סיייב | 6 19 00 0                     |     |
| 🖀 จัดการผู้ใช้ 🤇 <                                   | 620                           | เตอนทอทมพ     |                     | 40170          |                               | 1   |
| 🖹 จัดการรายงาน                                       | อำเภอ                         | เลือกทั้งหมด  | *                   | ตำบล           | เลือกทั้งหมด 🔻                |     |
| รายงานจำนวนเกษตรกรผู้เลี้ยง<br>สัตว์และจำนวนปศุสัตว์ | หมู่ที่ - หมู่บ้าน            | เลือกทั้งหมด  | Ŧ                   | ชนิดรายงาน     | รายงานภาพรวมจำนวนเกษตรกรผู้ 🔻 | -   |
| รายงานการติดตามข้อมูล<br>เกษตรกร                     | Q ออกรายงาน                   |               |                     |                |                               |     |
| <b>0</b> 2ี ค่าตั้งต้น <                             |                               |               |                     |                |                               |     |

- 5.1 เลือกข้อมูลพื้นที่ ที่ต้องการออกรายงาน เช่น เลือกเขต, จังหวัด, อำเภอ, ตำบล, หมู่ที่-หมู่บ้าน
- 5.2 เลือกชนิดรายงานที่ต้องการ

| ชนิดรายงาน | รายงานภาพรวมจำนวนเกษตรกรผ์เลี้ยงสัตว์และจำนวนปศสัตว์ 🔻                 |
|------------|------------------------------------------------------------------------|
|            | รายงานภาพรวมจำนวนเกษตรกรผู้เลี้ยงสัตว์และจำนวนปศุสัตว์                 |
|            | รายงานจำนวนผู้เลี้ยงโคเนื้อและจำนวนโคเนื้อ                             |
|            | รายงานจำนวนผู้เลี้ยงกระบือและจำนวนกระบือ                               |
|            | รายงานจำนวนผู้เลี้ยงไก่และจำนวนไก่                                     |
|            | รายงานจำนวนผู้เลี้ยงโคนมและจำนวนโคนม                                   |
|            | รายงานจำนวนผู้เลี้ยงเปิดและจำนวนเปิด                                   |
|            | รายงานจำนวนผู้เลี้ยงแพะและจำนวนแพะ                                     |
|            | รายงานจำนวนผู้เลี้ยงสัตว์อื่นๆและจำนวนสัตว์อื่นๆ                       |
|            | รายงานจำนวนผู้เลี้ยงสุกรและจำนวนสุกร                                   |
|            | รายงานจำนวนผู้เลี้ยงแคะและจำนวนแคะ                                     |
|            | รายงานจำนวนผู้เลี้ยงโคเนื้อและจำนวนโคเนื้อ จัดกลุ่มตามขนาดการเลี้ยง    |
|            | รายงานจำนวนผู้เลี้ยงกระบือและจำนวนกระบือ จัดกลุ่มตามขนาดการเลี้ยง      |
|            | รายงานจำนวนผู้เลี้ยงใก่เนื้อและจำนวนใก่เนื้อ จัดกลุ่มตามขนาดการเลี้ยง  |
|            | รายงานจำนวนผู้เลี้ยงไก้ไข่และจำนวนไก้ไข่ จัดกลุ่มตามขนาดการเลี้ยง      |
|            | รายงานจำนวนผู้เลี้ยงโคนมและจำนวนโคนม จัดกลุ่มตามขนาดการเลี้ยง          |
|            | รายงานจำนวนผู้เลี้ยงเปิดเนื้อและจำนวนเปิดเนื้อ จัดกลุ่มตามขนาดการเลี้ย |
|            | รายงานจำนวนผู้เลี้ยงเปิดไข่และจำนวนเปิดไข่ จัดกลุ่มตามขนาดการเลี้ยง    |
|            | รายงานจำนวนผู้เลี้ยงแพะและจำนวนแพะ จัดกลุ่มตามขนาดการเลี้ยง            |
|            | รายงานจำนวนผู้เลี้ยงสุกรและจำนวนสุกร จัดกลุ่มตามขนาดการเลี้ยง          |
|            | รายงานจำนวนผู้เลี้ยงแกะและจำนวนแกะ จัดกลุ่มตามขนาดการเลี้ยง            |

5.3 กดปุ่ม "ออกรายงาน"

ใส่รหัสผู้ใช้งานเพื่อออกรายงาน

| Sign in                       |                                                  |
|-------------------------------|--------------------------------------------------|
| http://122.15<br>Your connect | i5.195.25:82<br>iion to this site is not private |
| Username                      | dldregislives                                    |
| Password                      |                                                  |
|                               | Sign in Cancel                                   |

## และกดปุ่ม "Sign in" เพื่อออกรายงานดังรูป

| ยอดรวม<br>ปศสัตว์เขต 1 |  |  | (individual) | (HTTER (HT) | (MIII)  | HIGHING (MID) | หมู่ (ดว)  | (H (H J)    | LUG (93)   | ແພະ (ທົວ) |
|------------------------|--|--|--------------|-------------|---------|---------------|------------|-------------|------------|-----------|
| ปศสัตว์เขต 1           |  |  | 2,842,569    | 5,375,503   | 569,287 | 1,165,660     | 10,650,848 | 391,476,694 | 28,939,172 | 721,8     |
|                        |  |  | 120,348      | 150,058     | 171,291 | 24,757        | 853,850    | 88,886,959  | 5,283,526  | 96,0      |
| ปศุสัตว์เขต 2          |  |  | 112,898      | 117,576     | 33,783  | 42,339        | 1,686,283  | 64,642,725  | 3,790,163  | 15,71     |
| ปศุสัตว์เขต 3          |  |  | 691,870      | 1,515,638   | 86,670  | 480,333       | 1,045,834  | 65,733,143  | 3,694,883  | 47,04     |
| ปศุสัตว์เขต 4          |  |  | 649,135      | 1,101,318   | 53,366  | 373,617       | 878,034    | 22,121,447  | 2,873,104  | 15,82     |
| ปศุสัตว์เขต 5          |  |  | 375,444      | 483,223     | 80,740  | 128,399       | 1,190,966  | 18,731,156  | 376,223    | 8,30      |
| ปศุสัตว์เขต 6          |  |  | 304,755      | 433,866     | 6,252   | 79,515        | 999,304    | 40,521,170  | 2,757,220  | 52,40     |
| ปศุสัตว์เขต 7          |  |  | 142,399      | 771,464     | 132,931 | 11,597        | 2,890,144  | 63,990,260  | 6,689,421  | 145,96    |
| ปศุสัตว์เขต 8          |  |  | 260,242      | 466,140     | 4,126   | 14,297        | 913,145    | 19,562,595  | 1,736,274  | 108,23    |
| ปศุสัตว์เขต 9          |  |  | 185,478      | 336,220     | 128     | 10,806        | 193,288    | 7,287,239   | 1,738,358  | 232,33    |

6. กดปุ่ม 塔 เพื่อบันทึกรายงาน แล้วเลือกรูปแบบรายงานที่ต้องการบันทึก

| 4 4 1 of             | <b>I</b> , -    | · 🚯 🔳                                                     |       | 1     |            |          |      |  |
|----------------------|-----------------|-----------------------------------------------------------|-------|-------|------------|----------|------|--|
| จำนวนเกษตรกรผู้เลี้ย |                 | XML file with report data<br>CSV (comma delimited)<br>PDF |       |       |            |          |      |  |
|                      |                 |                                                           | _     |       | MHTML (web | archive) |      |  |
|                      | เขต             | จังหวัด                                                   | อำเภอ | Excel |            |          | บ้าน |  |
|                      | ยอดรวม          |                                                           |       |       | TIFF file  |          |      |  |
| ⊞ ปศุสัตว์เขต 1      |                 |                                                           |       |       | Word       |          |      |  |
|                      | ⊞ ปศุสัตว์เขต 2 |                                                           |       |       |            |          |      |  |